## AutoPay with ClickPay

Lifetime HOA Management has a partnership with ClickPay to process resident payments online and over the phone.

This article will provide a How-To Guide and some helpful tips when setting up AutoPay through ClickPay.

1. On the left-hand screen of your Homeowner Portal under Account History – Click on the "Pay Now" button. This will take you to your ClickPay account.

|                     | VIEW ACCOUNT DETAIL | PA | AY NOW! | $\leftarrow$ |
|---------------------|---------------------|----|---------|--------------|
| ations              |                     |    |         |              |
| D                   |                     |    |         |              |
| and closed<br>tions |                     |    |         |              |

2. Once you are on your ClickPay account you will choose "AutoPay" as referenced below.

| on. |
|-----|
|     |

| 2000 Broadway . #5D          |                      | Charry account#   | Sotup Aut   | o Pay D Mid      | wy My Statement | Eeo Cha          |
|------------------------------|----------------------|-------------------|-------------|------------------|-----------------|------------------|
| NEW YORK, NY 10024           |                      | Show account#     | G Setup Aut |                  | w My Statement  | Mar Pee Cha      |
| Balance Due                  | ap                   | avment of \$25.00 | was Make A  | L<br>Nother Paym | ast Payment     | ncel Last Paymer |
|                              |                      | just made         |             |                  |                 |                  |
| You are currently receiption | ving Paper Bill Edit |                   |             |                  |                 |                  |

- The Configure Payment Schedule allows you to set up your "AutoPay" per your preference and ensures it meets your communities' guidelines on when payments are due. AutoPay <u>DOES NOT</u> stop your community's delinquent policy.
  - The Fees Chart will break down the fees associated with payment.
  - Tips:
    - Make sure the Frequency is matched with your Communities Assessment Frequency

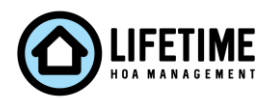

 When selecting the first day of the month ClickPay will <u>not</u> recognize the assessment posted the same day which will affect your AutoPay if you choose "Pay Full Amount" reference next line item 4.

| Pay Now                                                                                                    | Auto Pay                                                                        | Cash Payments                                                                         | $\odot$                 | ے Account | ~     |
|----------------------------------------------------------------------------------------------------|---------------------------------------------------------------------------------|---------------------------------------------------------------------------------------|-------------------------|-----------|-------|
| Config<br>2000 Broady<br>NEW YORK 1                                                                                                    | ure Payme<br>way,#5D<br>NY 10024                                                | ent Schedule                                                                          |                         |           | Chart |
| Last payment o                                                                                                    | of <b>\$25.00</b> was processe                                                  | d on <b>03/27/2020</b> (manual paym                                                   | ent)                    |           |       |
| AutoPay may<br>1) Pay differen<br>2) Pay differen                                                                                                    | be set up separately fo<br>nt types of charges from<br>nt types of charges on o | r each type of charge:<br>n different payment sources<br>different dates or frequency |                         |           |       |
| -Send Payment<br>Mastercarc                                                                                                    | s From                                                                          | ~                                                                                     |                         |           |       |
| -Frequency-<br>Monthly                                                                                                    |                                                                                 | ~                                                                                     |                         |           |       |
| First Payment I<br>3/31/2020                                                                                                    | Date                                                                            | Process                                                                               | on the Last day of each | n month   |       |
| O Until I                                                                                                    | change or cancel                                                                |                                                                                       |                         |           |       |
| O Until fo                                                                                                    | ollowing number of pa                                                           | ayments have been processed                                                           |                         |           |       |
| O Until a                                                                                                    | a selected date                                                                 |                                                                                       |                         |           |       |
| Amoun                                                                                                    | t                                                                               |                                                                                       |                         |           |       |
| Pay the second second secon | ne full amount ၇                                                                |                                                                                       |                         |           |       |

- 4. Once you choose your billing frequency you will need to select the amount.
  - Tips:
    - Pay Full Amount When choosing this option, you would need to choose a date to which your assessment is due and ensure that it is not on the 1<sup>st</sup> of the month as assessments are being posted on the 1<sup>st</sup> and will not reflect on ClickPay the same day. For example: if your assessment is due on the 1<sup>st</sup> of January and you choose the "Pay Full Amount" option then you would need to choose a payment date after the 1<sup>st</sup> and before the deadline.
    - **Pay a Fixed Amount** This can be scheduled on a date if it is before the deadline.

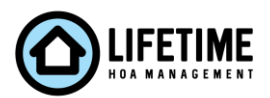

| • Pay the full amount ?                         |         |   |
|-------------------------------------------------|---------|---|
| O Pay the full amount up to a maximum amount of | \$ 0.00 | ? |
| O Pay a fixed amount                            | \$ 0.00 | ? |
| Notifications                                   |         |   |
| Notify me before payment is processed           | 2 ~     |   |
| You are currently receiving Paper Bill Edit     |         |   |
| Return to Previous Page Apply to Proper         | ty      |   |

5. Once you select "Apply to Property", you will be taken to the confirmation screen, you will enter your initials to confirm your AutoPay.

| Confirmation                                                                                                    | ×                          |
|----------------------------------------------------------------------------------------------------|----------------------------|
| Please enter yours initials to confirm your understa<br>1) I understand AutoPay is currently setup and wish<br>time payment | nding<br>n to submit a one |
| Initial Here *                                                                                                    |                            |
| Proceed                                                                                                    |                            |
| Cancel                                                                                                    |                            |

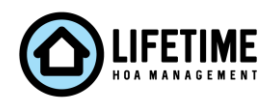